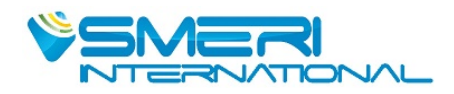

# S-VTX

# **Vortex flowmeter**

# **Operating manual**

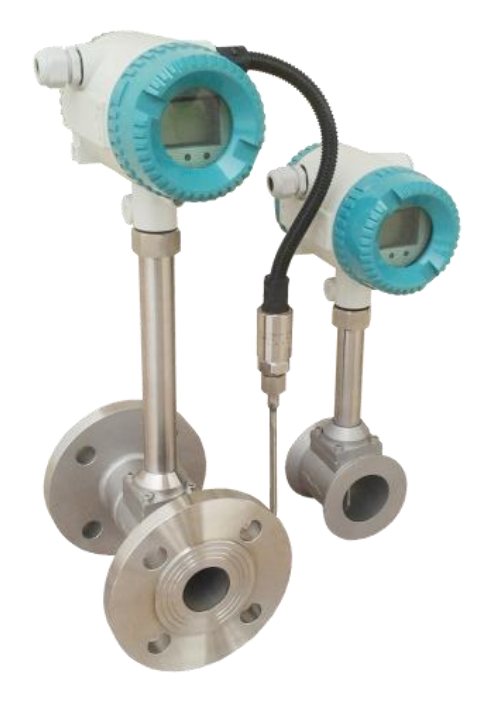

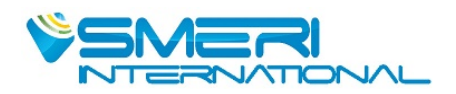

# Content

| I. Summary                                                | . 2 |  |  |  |  |  |
|-----------------------------------------------------------|-----|--|--|--|--|--|
| II . Working Principle                                    | .2  |  |  |  |  |  |
| III. Basic Parameter                                      | . 3 |  |  |  |  |  |
| 3.1 Flow Range                                            | .3  |  |  |  |  |  |
| IV. Wiring                                                | 6   |  |  |  |  |  |
| 4.1 Terminal Board Wiring                                 | .6  |  |  |  |  |  |
| V. LCD Display                                            | . 7 |  |  |  |  |  |
| VI. Production Process Using HART-Config Tool             | . 8 |  |  |  |  |  |
| VII. Data Entry                                           | . 9 |  |  |  |  |  |
| 7.1 Basic Function of Keys                                | . 9 |  |  |  |  |  |
| 7.2 Enter or Exit Menu Mode                               | 9   |  |  |  |  |  |
| 7.3 Data Entry Method                                     | . 9 |  |  |  |  |  |
| 7.4 Local Configuration Function.                         | 10  |  |  |  |  |  |
| 7.5 Totalizer Flow Unit Table                             | 14  |  |  |  |  |  |
| VIII. Parameter Description                               | 14  |  |  |  |  |  |
| 8.1 K- Factor                                             | 14  |  |  |  |  |  |
| 8.2 Five-point Linearity Correction                       | 14  |  |  |  |  |  |
| 8.3 Pulse Factor Description                              | 14  |  |  |  |  |  |
| 8.4 Output Original Pulses Description                    | 15  |  |  |  |  |  |
| 8.5 Temperature and Pressure Compensation                 | 15  |  |  |  |  |  |
| IX. Vortex Flow Meter Installation Condition              | 17  |  |  |  |  |  |
| 9.1 Flange or wafer vortex flow meter installation notice | 17  |  |  |  |  |  |
| 9.2 Installing a insertion vortex flowmeter               |     |  |  |  |  |  |

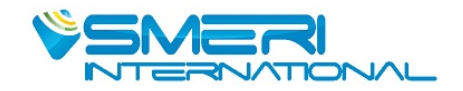

# I. Summary

Vortex Flowmeter is one kind of main flowmeters in the international for detection and metering the liquid, gas and steam. It is widely used in Petroleum, chemical, metallurgy, heat supply industry, etc. Features:

• Detecting element does not touch with flow medium, with high reliability yand strong flexibility for medium

- No moving parts, wear resistance, structure is simple and fastness
- Good earthquake resistance
- The allowed working temperature is wide from -40  $^\circ$ C to +350  $^\circ$ C
- Wide range, High accuracy
- Pulse signal output or two-wire system 4-20mA current signal output

# **II**. Working Principle

Setting a triangular prism vortex generator in the flowmeter, regular vortex will be generated at both the sides of triangular prism, which is called Karman swirl. As showed on the drawing 1.1, vortex are arranged regularly at the downstream of vortex generator. Suppose the vortex generation frequency is F, the average flow velocity of medium is V, d is the width of the surface of triangular prism incident flow, and D for the nominal diameter of flowmeter. Then we get the computation formula:

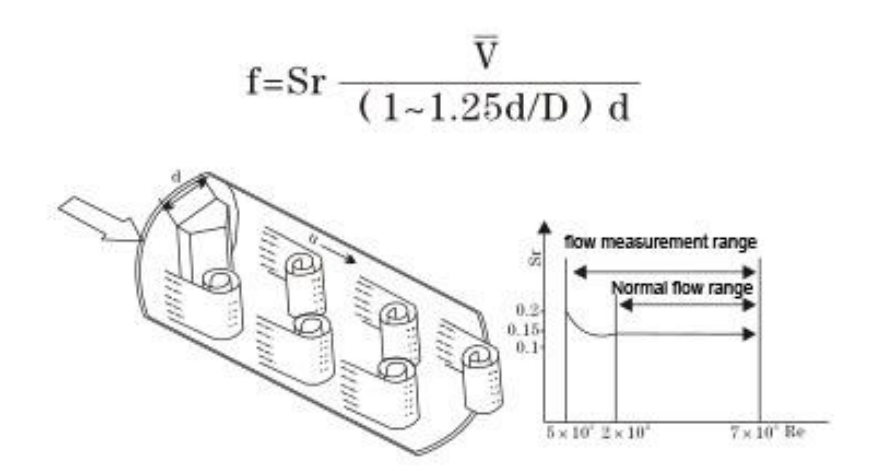

PIC 1: The working principle of Vortex flowmeter

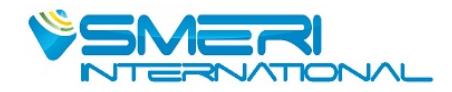

# **III. Basic Parameter**

| Measured Medium        | Liquid, Gas, Steam                                      | Liquid, Gas, Steam                                                |  |  |  |  |
|------------------------|---------------------------------------------------------|-------------------------------------------------------------------|--|--|--|--|
| Medium Temp.           | -40~+200°C; -40~-                                       | +280°C; 40~+350°C                                                 |  |  |  |  |
| Nominal Pressure       | 1.6MPa; 2.5MPa; 4.0                                     | MPa; 64MPa(Other pressure can be custom)                          |  |  |  |  |
| Accuracy               | ±1.0%,±1.5%                                             |                                                                   |  |  |  |  |
| Measuring range ratio  | 1:8-1:30(Standard air co                                | ondition as reference),                                           |  |  |  |  |
|                        | 1:8-1:40(Normal Tempe                                   | erature as reference)                                             |  |  |  |  |
| Flow range             | Liquid:0.4-7.0m/s; Gas:                                 | 4.0-60.0m/s; Steam:5.0-70.0m/s                                    |  |  |  |  |
| Specifications         | DN15~DN600                                              |                                                                   |  |  |  |  |
| Material               | 1Cr18Ni9Ti                                              | 1Cr18Ni9Ti                                                        |  |  |  |  |
| Reynolds number        | Normal 2x104-7x10                                       | $\mathbf{y}^{a}$                                                  |  |  |  |  |
| Resistance coefficient | Cd≦2.6                                                  |                                                                   |  |  |  |  |
| Vibration acceleration |                                                         | S-VTX≦0.2g                                                        |  |  |  |  |
| allowed                |                                                         |                                                                   |  |  |  |  |
| Ex-proof class         |                                                         | IP65 ExiaIICT6 Ga                                                 |  |  |  |  |
|                        | Ambient Temp.                                           | -40°C-65°C (Non Display on site); -20°C-55°C (Display on site)    |  |  |  |  |
| Ambient condition      | Relative humidity                                       | ≦5%~9 <b>3%</b>                                                   |  |  |  |  |
|                        | Pressure                                                | 86-106kPa                                                         |  |  |  |  |
| Power Supply           |                                                         | 12-24V/DC or 3.6V battery powered                                 |  |  |  |  |
| Signal Output          | Pulse fro                                               | equency signal2-3000Hz,Low level $\leq 1$ V,high level $\geq 6$ V |  |  |  |  |
| Signar Output          | Two-wire system 4-20 signal(isolated output),Load ≤ 500 |                                                                   |  |  |  |  |

# 3.1 Flow Range

Full tube vortex flowmeter measuring range (Check table 1,table2,table 3,table 4)

Table 1: Vortex flowmeter for gas:

| Diama |           |                      |           |              |             |  |
|-------|-----------|----------------------|-----------|--------------|-------------|--|
| Diame | Meter     | Normal Gas and Steam |           |              |             |  |
| ter   | factor/m3 | Measuring            | Frequency | CH Selection | Amplificati |  |

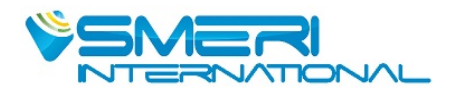

| mm  |        | range m <sup>3</sup> /h | Setting Hz |     | on factor |
|-----|--------|-------------------------|------------|-----|-----------|
| 15  | 350000 | 3-50                    | 300~3900   | CH3 | 500       |
| 20  | 145000 | 5-80                    | 200~3000   | CH3 | 500       |
| 25  | 80000  | 8-100                   | 150~2500   | CH3 | 500       |
| 32  | 35000  | 14-350                  | 100~2200   | CH3 | 500       |
| 40  | 19000  | 18-450                  | 80~2000    | CH3 | 500       |
| 50  | 9100   | 30-750                  | 50~1200    | CH3 | 500       |
| 65  | 4260   | 50-1250                 | 40~900     | CH3 | 500       |
| 80  | 2300   | 70-1750                 | 30~800     | CH3 | 500       |
| 100 | 1200   | 100-2500                | 25~600     | CH3 | 500       |
| 125 | 580    | 200-5000                | 20~500     | CH3 | 500       |
| 150 | 345    | 400-10000               | 15~400     | CH3 | 500       |
| 200 | 145    | 600-15000               | 10~320     | CH3 | 500       |
| 250 | 73     | 1000-25000              | 8~240      | CH3 | 500       |

Table 2: The flow range of vortex flowmeter for liquid.

| Siza Matar |            | Liquid(Water) |            |               |             |  |  |
|------------|------------|---------------|------------|---------------|-------------|--|--|
| Size<br>mm | factor/m 2 | Measuring     | Frequency  | CH Selection  | Amplificati |  |  |
| 111111     | 1actor/m3  | range m³/h    | Setting Hz | CII Selection | on factor   |  |  |
| 15         | 350000     | 0.8-9         | 40~800     | CH2           | 500         |  |  |
| 20         | 145000     | 1-8           | 30~600     | CH2           | 500         |  |  |
| 25         | 80000      | 1.3-15        | 18~360     | CH2           | 500         |  |  |
| 32         | 35000      | 1.5-16        | 15~300     | CH2           | 500         |  |  |
| 40         | 19000      | 3 -33         | 10~250     | CH2           | 500         |  |  |
| 50         | 9100       | 4-44          | 9~190      | CH2           | 500         |  |  |
| 65         | 4260       | 6-66          | 8~160      | CH2           | 500         |  |  |
| 80         | 2300       | 13-140        | 51~20      | CH2           | 500         |  |  |
| 100        | 1200       | 20-220        | 4~100      | CH2           | 500         |  |  |
| 125        | 580        | 36-400        | 3~90       | CH2           | 500         |  |  |
| 150        | 345        | 50-600        | 2~60       | CH2           | 500         |  |  |
| 200        | 145        | 100-1200      | 2~50       | CH2           | 500         |  |  |
| 250        | 73         | 150-1800      | 2~40       | CH2           | 500         |  |  |
| 300        | 43         | 200-2500      | 2~35       | CH2           | 500         |  |  |

Table 3: The flow range of vortex flowmeter for saturated steam.

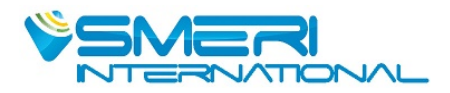

| Abs Pre.P(Mpa)            | 0.2   | 0.3   | 0.4    | 0.5    | 0.6    | 0.7    | 0.8    | 0.9    | 1.0    | 1.2    | 1.4    | 1.6    | 1.8    | 2.0    |
|---------------------------|-------|-------|--------|--------|--------|--------|--------|--------|--------|--------|--------|--------|--------|--------|
| Temp.T(°C)                | 120.2 | 133.5 | 143.62 | 151.84 | 158.94 | 158.94 | 170.41 | 175.36 | 179.68 | 187.96 | 195.04 | 201.37 | 207.11 | 212.37 |
| Density kg/m <sup>3</sup> | 1.129 | 1.651 | 2.163  | 2.669  | 3.170  | 2.669  | 4.162  | 4.665  | 5.147  | 6.127  | 7.106  | 8.085  | 9.065  | 10.05  |
| DN20 Qmin                 | 9     | 11    | 12     | 13     | 15     | 16     | 17     | 18     | 19     | 20     | 22     | 24     | 25     | 26     |
| QMax                      | 60    | 83    | 108    | 134    | 158    | 183    | 208    | 233    | 257    | 306    | 355    | 404    | 453    | 503    |
| Measurable Up Limit       | 80    | 102   | 130    | 160    | 190    | 220    | 250    | 279    | 309    | 368    | 426    | 485    | 544    | 603    |
| Measurable Low Limit      | 9     | 11    | 12     | 13     | 15     | 16     | 17     | 18     | 19     | 20     | 22     | 24     | 25     | 26     |
| DN25 Qmin                 | 14    | 17    | 19     | 21     | 23     | 25     | 27     | 28     | 30     | 33     | 35     | 37     | 39     | 42     |
| QMax                      | 93    | 133   | 173    | 215    | 254    | 293    | 333    | 372    | 412    | 490    | 568    | 647    | 725    | 804    |
| Measurable Up Limit       | 136   | 198   | 260    | 320    | 380    | 440    | 499    | 559    | 618    | 735    | 853    | 970    | 1088   | 1206   |
| Measurable Low Limit      | 14    | 17    | 19     | 21     | 23     | 25     | 27     | 28     | 30     | 33     | 35     | 37     | 39     | 42     |
| DN40 Qmin                 | 35    | 42    | 48     | 54     | 59     | 63     | 67     | 71     | 75     | 82     | 88     | 94     | 99     | 104    |
| QMax                      | 233   | 332   | 433    | 534    | 634    | 733    | 832    | 931    | 1029   | 1225   | 1421   | 1617   | 1813   | 2010   |
| Measurable Up Limit       | 400   | 498   | 649    | 801    | 951    | 1100   | 1249   | 1397   | 1544   | 1838   | 2132   | 2426   | 2720   | 3015   |
| Measurable Low Limit      | 32    | 38    | 44     | 48     | 53     | 57     | 60     | 64     | 67     | 73     | 79     | 84     | 89     | 94     |
| DN50 Qmin                 | 52    | 64    | 73     | 81     | 88     | 95     | 100    | 107    | 112    | 122    | 132    | 140    | 149    | 157    |
| QMax                      | 400   | 498   | 649    | 801    | 951    | 1100   | 1249   | 1397   | 1544   | 1838   | 2132   | 2426   | 2720   | 3015   |
| Measurable Up Limit       | 667   | 826   | 1080   | 1335   | 1585   | 1834   | 2081   | 2328   | 2574   | 3054   | 3553   | 4043   | 4533   | 5025   |
| Measurable Low Limit      | 52    | 64    | 73     | 81     | 88     | 95     | 100    | 107    | 112    | 122    | 132    | 140    | 149    | 157    |
| DN65 Qmin                 | 88    | 106   | 121    | 135    | 147    | 158    | 168    | 178    | 187    | 204    | 220    | 234    | 248    | 261    |
| QMax                      | 667   | 826   | 1080   | 1335   | 1585   | 1834   | 2081   | 2328   | 2574   | 3054   | 3553   | 4043   | 4533   | 5025   |
| Measurable Up Limit       | 933   | 1320  | 1730   | 2135   | 2536   | 2934   | 3330   | 3724   | 4118   | 4902   | 5685   | 6468   | 7252   | 8040   |
| Measurable Low Limit      | 88    | 106   | 121    | 135    | 147    | 158    | 168    | 178    | 187    | 204    | 220    | 234    | 248    | 261    |
| DN80 Qmin                 | 140   | 170   | 194    | 215    | 235    | 252    | 269    | 284    | 299    | 326    | 350    | 375    | 397    | 418    |
| QMax                      | 1166  | 1650  | 2160   | 2700   | 3170   | 3660   | 4160   | 4655   | 5150   | 6130   | 7100   | 9080   | 9060   | 10000  |
| Measurable Up Limit       | 1400  | 1980  | 2596   | 3240   | 4015   | 4644   | 5270   | 5896   | 6520   | 7760   | 9000   | 10240  | 11480  | 12730  |
| Measurable Low Limit      | 105   | 127   | 145    | 161    | 176    | 189    | 201    | 213    | 224    | 345    | 263    | 280    | 298    | 313    |
| DN100 Qmin                | 175   | 212   | 242    | 269    | 293    | 315    | 336    | 355    | 374    | 408    | 439    | 468    | 496    | 522    |
| QMax                      | 1166  | 1650  | 2160   | 2700   | 3170   | 3660   | 4160   | 4655   | 5150   | 6130   | 7100   | 8080   | 9060   | 10050  |
| Measurable Up Limit       | 2332  | 3300  | 4320   | 5400   | 6430   | 7320   | 8320   | 9310   | 10300  | 12260  | 14200  | 16160  | 19120  | 20100  |
| Measurable Low Limit      | 175   | 212   | 242    | 269    | 293    | 315    | 336    | 355    | 374    | 408    | 439    | 468    | 496    | 522    |
| DN125 Qmin                | 262   | 317   | 363    | 404    | 440    | 473    | 504    | 533    | 560    | 611    | 658    | 702    | 744    | 783    |
| QMax                      | 1866  | 2640  | 3460   | 4270   | 5070   | 5870   | 6660   | 7450   | 8240   | 9800   | 11370  | 12940  | 14500  | 16080  |
| Measurable Up Limit       | 3500  | 4950  | 6490   | 8000   | 9510   | 11000  | 12500  | 14000  | 15440  | 18400  | 21300  | 24260  | 27200  | 30200  |
| Measurable Low Limit      | 262   | 317   | 363    | 404    | 440    | 473    | 504    | 533    | 560    | 611    | 658    | 702    | 744    | 783    |
| DN150 Qmin                | 437   | 529   | 605    | 673    | 733    | 788    | 840    | 888    | 934    | 1091   | 1097   | 1171   | 1239   | 1305   |
| QMax                      | 292   | 4130  | 5408   | 6670   | 7930   | 9170   | 10400  | 11640  | 12870  | 15320  | 17770  | 20210  | 66000  | 25120  |
| Measurable Up Limit       | 4666  | 6600  | 8650   | 10680  | 1268   | 14670  | 16650  | 18620  | 20590  | 24500  | 28420  | 32340  | 36260  | 40200  |
| Measurable Low Limit      | 350   | 423   | 484    | 538    | 586    | 631    | 672    | 711    | 747    | 815    | 878    | 936    | 990    | 1044   |
| DN200 Qmin                | 700   | 847   | 969    | 1076   | 1173   | 1261   | 1344   | 1421   | 1494   | 1630   | 1756   | 1873   | 1983   | 2088   |
| QMax                      | 4666  | 6600  | 8650   | 10680  | 12680  | 14670  | 16650  | 18620  | 20590  | 24500  | 28420  | 32240  | 36260  | 40200  |
| Measurable Up Limit       | 9330  | 13200 | 17300  | 21360  | 25360  | 29340  | 33300  | 37240  | 41180  | 47000  | 56850  | 64680  | 72520  | 80400  |
| Measurable Low Limit      | 610   | 740   | 848    | 942    | 1026   | 1104   | 1176   | 1243   | 1308   | 1427   | 1536   | 1638   | 1735   | 1827   |
| DN250 Qmin                | 1050  | 1270  | 1614   | 1759   | 1892   | 2016   | 2132   | 2241   | 1446   | 2634   | 2808   | 1453   | 2975   | 3132   |
| QMax                      | 6998  | 9906  | 12980  | 16010  | 19020  | 22000  | 24970  | 27930  | 30880  | 36760  | 42640  | 48500  | 54390  | 60300  |
| Measurable Up Limit       | 13997 | 19810 | 25960  | 32030  | 38040  | 44000  | 49940  | 55860  | 61760  | 73520  | 85270  | 97000  | 108780 | 120600 |
| Measurable Low Limit      | 875   | 1056  | 1210   | 1345   | 1466   | 1577   | 1680   | 1776   | 1868   | 2038   | 2195   | 2340   | 2480   | 2610   |
| DN300 Qmin                | 1750  | 2116  | 2422   | 2690   | 2932   | 3153   | 3359   | 3550   | 3736   | 4076   | 4389   | 4682   | 4958   | 5220   |
| QMax                      | 11664 | 16510 | 21630  | 26690  | 31700  | 36670  | 41620  | 46550  | 51470  | 61270  | 71010  | 80850  | 90650  | 10050  |
| Measurable Up Limit       | 20995 | 29720 | 38930  | 48040  | 57050  | 66000  | 74900  | 83800  | 92650  | 110300 | 127900 | 145530 | 16320  | 180900 |
| Measurable Low Limit      | 1050  | 1270  | 1453   | 1614   | 1759   | 1892   | 2016   | 2132   | 2241   | 2446   | 2634   | 2808   | 2975   | 3132   |

Table 4:Density and Relative Pressure and Temperature of superheated steam(Kg/m<sup>3</sup>)

| Absolute        |     | Temperature (°C) |     |     |     |     |  |  |
|-----------------|-----|------------------|-----|-----|-----|-----|--|--|
| pressure<br>MPa | 150 | 200              | 250 | 300 | 350 | 400 |  |  |

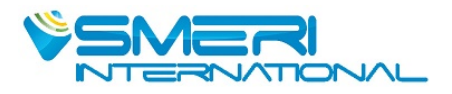

| 0.1  | 0.52 | 0.46 | 0.42  | 0.38 |      |      |
|------|------|------|-------|------|------|------|
| 015  | 0.78 | 0.70 | 0.62  | 0.57 | 0.52 | 0.49 |
| 0.2  | 1.04 | 0.93 | 0.83  | 0.76 | 0.69 | 0.65 |
| 025  | 1.31 | 1.16 | 1.04  | 0.95 | 0.87 | 0.81 |
| 0.33 | 1.58 | 1.39 | 1.25  | 1.14 | 1.05 | 0.97 |
| 0.35 | 1.85 | 1.63 | 1.46  | 1.33 | 1.22 | 1.13 |
| 0.4  | 2.12 | 1.87 | 1.68  | 1.52 | 1.40 | 1.29 |
| 0.5  |      | 2.35 | 2.11  | 1.91 | 1.75 | 1.62 |
| 0.6  |      | 2.84 | 2.54  | 2.30 | 2.11 | 1.95 |
| 0.7  |      | 3.33 | 2.97  | 2.69 | 2.46 | 2.27 |
| 0.8  |      | 3.83 | 3.41  | 3.08 | 2.82 | 2.60 |
| 10   |      | 4.86 | 4.30  | 3.88 | 3.54 | 3.26 |
| 1.2  |      | 5.91 | 5.20  | 4.67 | 4.26 | 3.92 |
| 1.5  |      | 7.55 | 6.58  | 5.89 | 5.36 | 4.93 |
| 2.0  |      |      | 8.968 | 7.97 | 7.21 | 6.62 |
| 2.5  |      |      | 11.5  | 10.1 | 9.11 | 8.33 |
| 3.0  |      |      | 14.2  | 12.3 | 11.1 | 10.1 |
| 3.5  |      |      | 17.0  | 14.6 | 13.0 | 11.8 |
| 4.0  |      |      |       | 17.0 | 15.1 | 13.6 |

# **IV. Wiring**

## 4.1 Terminal Board Wiring

The terminal board is used for connects the external power supply, output pulse, the external pressure sensor and temperature sensor.

The following are common wiring.

## 4.1.1 24VDC+4~20mA output+ HART

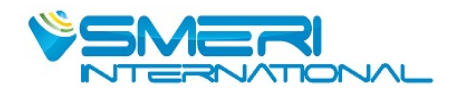

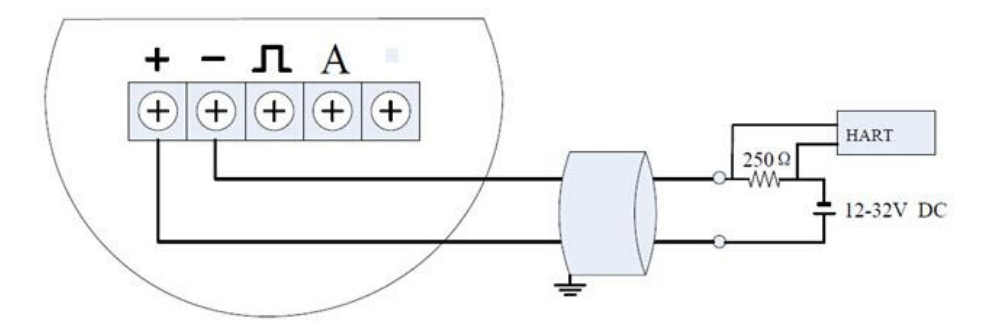

#### 4.1.2 Pulse output

# V. LCD Display

User can set the variable displayed on LCD via data entry software or button, pls refers to configuration software setting "flow meter date entry software"  $\rightarrow$  "Output Characteristic".

LCD display adopt 128\*64 lattice display, support many variables display, refers to below pic:

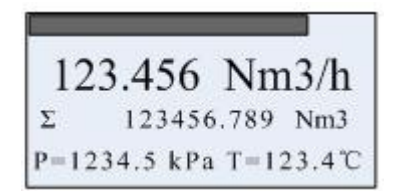

Progress bar display the percentage. Instantaneous flow Total flow/Accumulative flow Can set as display frequency, density, pressure, temperature, current or percentage.

Other display illustration:

If the pressure or temperature sensor set as "AUTO " mode, and it can detect the flow sensor fault, then the respond value will be substituted by "MANUAL" mode and flashing.

Under normal display condition, it can long press M key, it will display frequency, pressure, temperature, density, current, percentage on the third line.

The third line indicates as below:

| Indicate | F:        | Den:    | P:       | T:          | Curr:   | Per:       | P= T=    |
|----------|-----------|---------|----------|-------------|---------|------------|----------|
| Display  | Frequency | Density | Pressure | Temperature | Current | Percentage | Pressure |

Notes:

- > In write protection mode, display **O**,
- Measured value is lower than the lower limit alarm value, flashing the "down arrow".
- > Measured value is higher than the upper limit alarm value, flashing the "up arrow".
- If enable automatic measure pressure, and the pressure signal abnormality (sensor fault), flashing the "left arrow".

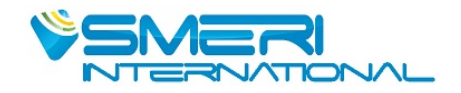

If enable automatic measure temperature, and the temperature signal abnormality (sensor fault), flashing the "right arrow".

# VI. Production Process Using HART-Config Tool

Connect the flow meter as shown in Figure 4-1.

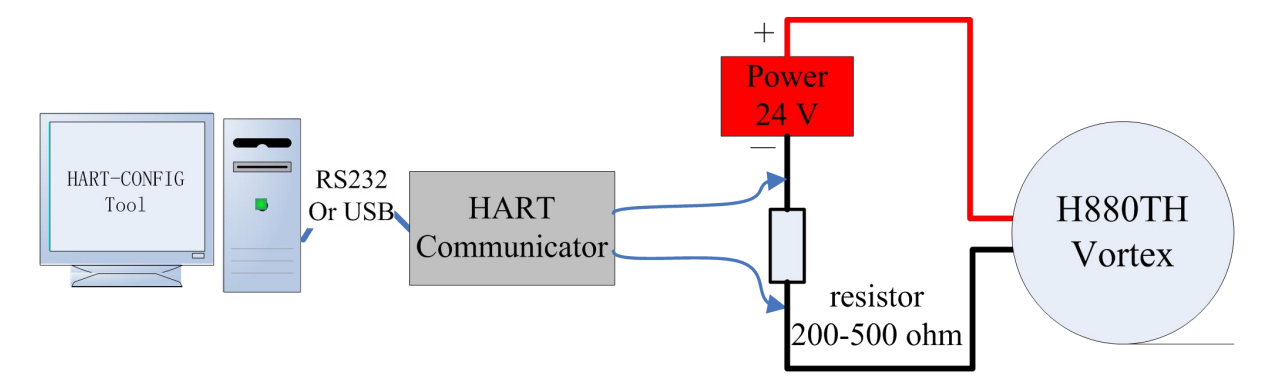

Figure 4-1 HART communication connection diagram

Run HART-CONFIG TOOL, follow these steps to complete the production process of vortex flowmeters.

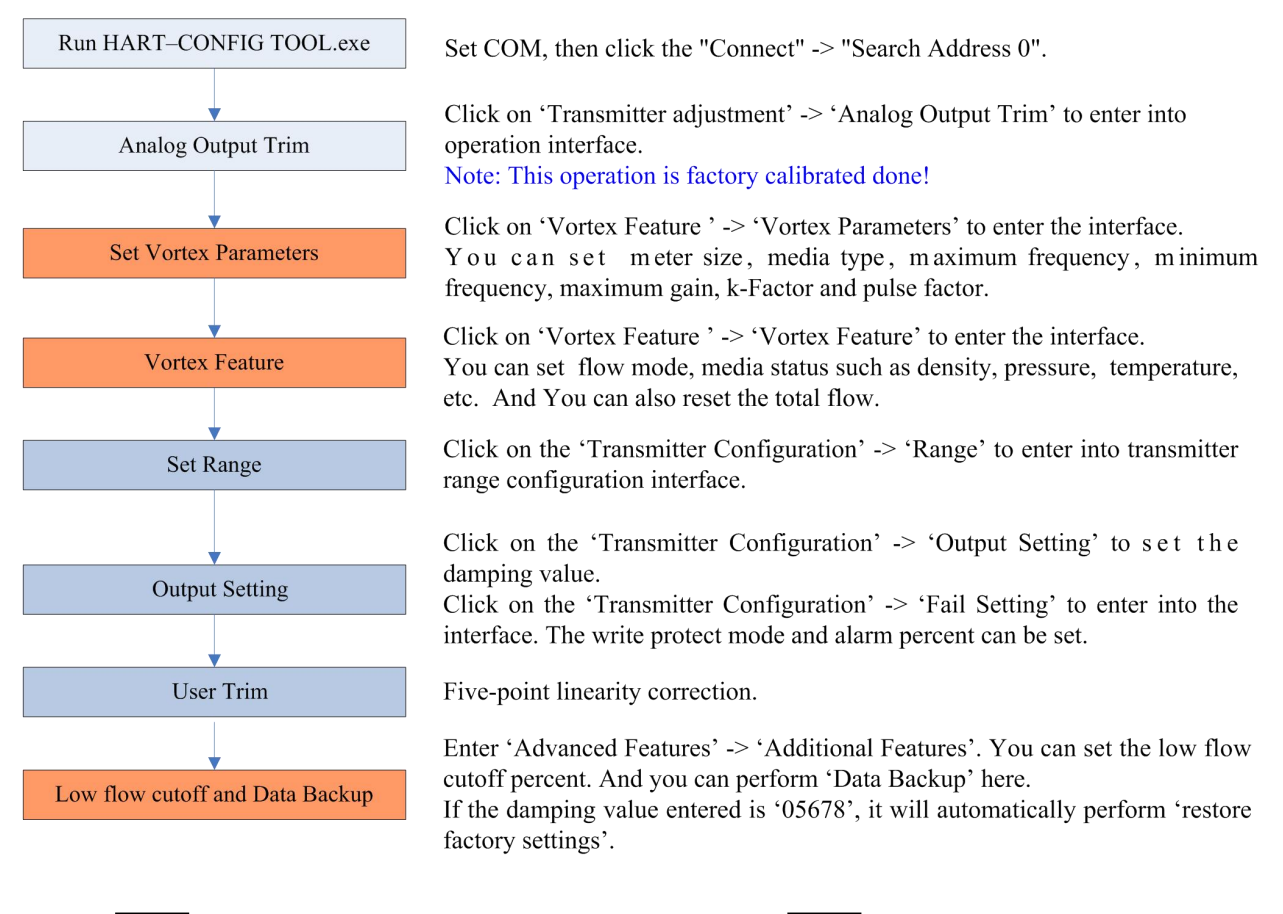

Note: This color means that these items must be done. must be done, and easily forgotten or incorrectly set.

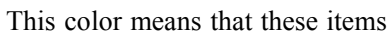

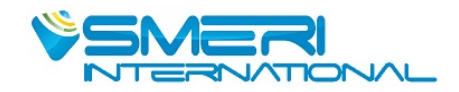

# **VII. Data Entry**

### 7.1 Basic Function of Keys

Data is entered using the 3 keys M, S and Z on the display.

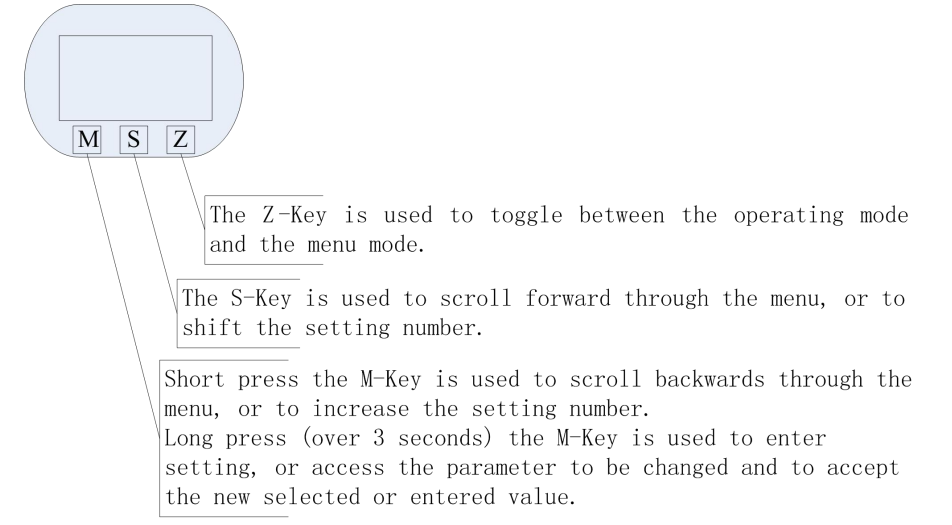

### 7.2 Enter or Exit Menu Mode

#### 7.2.1 Enter Menu Mode

In the operating mode, press the "Z" key to enter the menu mode (data entry). , the "date entry" parameters can use "numeric" and "from table" set.

#### 7.2.2 Exit Menu Mode

In the "data entry" mode, press the "Z" key to exit the "date entry", enter the operating mode. Note: The flow meter record the flow meter condition exit last time, press "Z" can back to the condition last time exit.

## 7.3 Data Entry Method

There are two ways to set parameters, one is numeric, and the other is from table .

#### 7.3.1 'Numeric' Method

- Long press the M-Key and **shift to symbol position**, it indicates can change the seting.
- setting, and the symbol will start flashing.
- Short press the M-Key to select the sign.
- Press the S-Key to shift the setting number. The number bit will start flashing, which means that you can set by **short press M-Key** to increase the setting number.
- Press the S-Key again to shift the setting number, it can set the second and sixth numbers, the

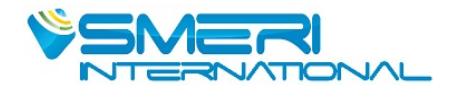

setting method is the same as the first number.

- After setting all 6-bits, press S-Key to set decimal point position. And five decimal points will flash simultaneously, which means that you can set. Short press M-Key to change the decimal point position.
- After completion of data entry, you can long press M-Key to save (access) the parameter. Or Press Z-Key to give up/exit.

For example, the original range limit is 200, the new input range limit is 400.

| ≻ | Press the Z-key to enter the menu mode.                                                                                | Sett | ing the range limit                          |  |
|---|----------------------------------------------------------------------------------------------------|------|----------------------------------------------|--|
| > | Press M-Key or S-Key to scroll backwards or forwards the menu until display 6 in the bottom-left. Then you can set the |      | <u>Ra</u> nge 100%                           |  |
|   | range limit.                                                                                                    |      | 200.000                                      |  |
| > | Long press M-Key to enter setting, and the cursor will start flashing.                                                 | Ente | er setting the range limit <u>Range</u> 100% |  |
|   |                                                                                                    |      | 200.000                                      |  |
| ≻ | Short press the M-Key to select the sign between "+" and                                                               |      |                                              |  |
|   | "-". "-"means input is negative (less than 0, vortex                                                                   |      |                                              |  |
|   | flowmeter range limit must be a positive number).                                                                      |      |                                              |  |
| ≻ | Short press "S", the cursor move right one bit, start input                                                            |      |                                              |  |
|   | the data, if set is the highest big, then it can input 0-9, if is                                                      |      |                                              |  |
|   | other bits, it can select the decimal points.                                                                          |      |                                              |  |
| ≻ | After finish the input, long press "M"key for 3 seconds, it                                                            |      |                                              |  |
|   | will save the data inside the flow mter.                                                                               |      |                                              |  |
|   | While input data, press "Z", exit to present setting, return to                                                        |      |                                              |  |
|   | backward menu or return to "Normal Display "condition.                                                                 |      |                                              |  |

#### 7.3.2 From Table Method

- Long press M-Key to enter setting, and the menu options will start flashing.
- Short press M-Key or S-Key to scroll backwards or forwards the menu.
- Long press M-Key to save (access) the parameter.

## 7.4 Local Configuration Function

| The end   | The endletter of an are contained to be beneficially international fractional for the second second se |                |                                           |  |  |  |  |  |  |
|-----------|----------------------------------------------------------------------------------------------------|----------------|-------------------------------------------|--|--|--|--|--|--|
| character | Menu                                                                                                    | Setting method | Notes                                     |  |  |  |  |  |  |
|           | Contrast                                                                                                    | From table     | Level 1~5, more bigger then the font more |  |  |  |  |  |  |
|           |                                                                                                    |                | darker, usually choose 3 is ok.           |  |  |  |  |  |  |
| 01        | Protection                                                                                                    | from table     | ON / OFF                                  |  |  |  |  |  |  |
| 02        | Min Alarm(%)                                                                                                    | numeric        | Unit: %                                   |  |  |  |  |  |  |
| 03        | Max Alarm(%)                                                                                                    | numeric        | Unit: %                                   |  |  |  |  |  |  |

The character "88" on the bottom-left of LCD corresponding menu item:

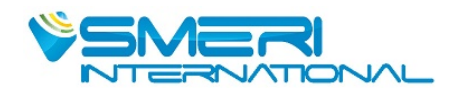

|    | MeterSize             | read only       | Could check caliber without input password                                  |
|----|-----------------------|-----------------|-----------------------------------------------------------------------------|
| 04 | Flow mode             | from table      | LIQ VOM (Liquid Qv)                                                         |
|    |                       |                 | LIQ MASS (Liquid Qm)                                                        |
|    |                       |                 | GAS VOM (Gas Qv)                                                            |
|    |                       |                 | GAS MASS (Gas Qm)                                                           |
|    |                       |                 | STEAM VOM (Steam Qv)                                                        |
|    |                       |                 | Superheated steam mass (PT) ( Steam(P/T) )                                  |
|    |                       |                 | Saturated stteam mass with temperature                                      |
|    |                       |                 | compensation (T) (Sat_Steam(T))                                             |
|    |                       |                 | Saturated stteam mass with pressure                                         |
|    |                       |                 | compensation (P) (Sat_Steam(P))                                             |
| 05 | Unit_Qv               | Flow Vlome Unit | $Nm^{3}/h$ , $Nm^{3}/m$ , $Nm^{3}/s$ , $m^{3}/d$ , $m^{3}/h$ , $m^{3}/m$ ,  |
|    | Unit_Qm               | Flow Mass Unit  | $m^3/s$ , $l/h$ , $l/m$ , $l/s$ , $t/d$ , $t/h$ , $t/m$ , $kg/d$ , $kg/h$ , |
|    |                       |                 | kg/m, kg/s, g/h, g/m, g/s,                                                  |
|    |                       |                 | NEWLY ADD:scf/s,scf/m (SCFM),scf/h,                                         |
|    |                       |                 | cf/s,cf/m,cf/h, USG/s,USG/m,USG/H,                                          |
|    |                       |                 | UKG/s,UKG/m,UKG/h,bbl/h, bbl/d, 1b/h,1b/d                                   |
|    |                       |                 | Note: Totalizer flow's unit based on the flow unit.                         |
| 06 | Range 100%            | numeric         | Flow Upper Range                                                            |
| 07 | Density (kg/m3)       | numeric         | Gas density (unit: Kg/m3)                                                   |
|    | Density (g/cm3)       |                 | Liquid density (unit: g/cm3)                                                |
| 08 | Gauge Pre.(Kpa)       | numeric         | Unit: kpa. Without this unit while measuring                                |
|    |                       |                 | liquid.                                                                     |
| 09 | Temperture (°C)       | numeric         | Unit: °C. Without this unit while measuring                                 |
|    |                       |                 | liquid.                                                                     |
| 10 | PV Cutoff (%)         | numeric         | Range: 0% ~ 20%                                                             |
| 11 | Damping (S)           | numeric         | Range: 0 ~ 64S                                                              |
| 12 | Disp. Point           | From table      | Instantaneous flow decimal points: 0, 1, 2, 3                               |
| 14 | <b>Total Reset</b>    | from table      | When Lcd display ACC_y, <b>Long press</b> M-Key to                          |
|    |                       |                 | reset the total and overflow counter.                                       |
| 15 | <b>Total Overflow</b> | read only       | Display of the number of total overflows;                                   |
|    |                       |                 | max. 9,999,999                                                              |
|    |                       |                 | 1 overflow = 10,000,000                                                     |
|    |                       |                 |                                                                             |
| 40 | Trim 4mA              |                 | Steps:                                                                      |
| 41 | Trim 20mA             |                 | 1. Long press M-Key, enter trim;                                            |
|    |                       |                 | 2. Short press M-key to decrease current. Press                             |
|    |                       |                 | S-Key to increase current. Stepping is 12                                   |
|    |                       |                 | microamperes.                                                               |
|    |                       |                 | 3. Long press M-Key to save new trim value.                                 |
|    |                       |                 | Or press Z-Key to exit without saving.                                      |
| 50 | Code                  | numeric         | Input ****50 set 51~57 menu                                                 |
| 50 | Cout                  |                 | Input ****40, set 40~ 41 menu.                                              |
|    |                       |                 | Input ****60, set 60 menu.                                                  |
|    |                       |                 | וויייי אין אין אין אין אין אין אין אין אין                                  |

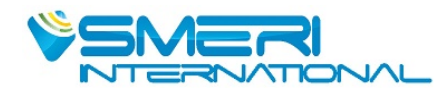

|    |                  |                 | Input ****62, set 62 menu。                                  |  |
|----|------------------|-----------------|-------------------------------------------------------------|--|
|    |                  |                 | Input ****63, set 63 menu。<br>Input ****70, set 70~78 menu。 |  |
|    |                  |                 |                                                             |  |
|    |                  |                 | r                                                           |  |
| 51 | Signal Monitor   | read only       | LCD display:                                                |  |
|    |                  |                 | 450.00                                                      |  |
|    |                  |                 | CH 2 - 1                                                    |  |
|    |                  |                 | status: 450.00 is the gain.                                 |  |
|    |                  |                 | CH2 is channel no.                                          |  |
|    |                  |                 | 1 is signal strength;                                       |  |
| 52 | MeterSize        | from table      | Options:                                                    |  |
|    |                  |                 | 15mm, 20mm, 25mm, 32mm, 40mm, 50mm,                         |  |
|    |                  |                 | 65mm, 80mm, 100mm, 125mm, 150mm,                            |  |
|    |                  |                 | 200mm, 250mm, 300mm, 350mm, 400mm,                          |  |
|    |                  |                 | 450mm, 500mm, 600mm;                                        |  |
|    |                  |                 | Note: LCD display DN15: 15MM                                |  |
|    |                  |                 | Maximum frequency, minimum frequency.                       |  |
|    |                  |                 | maximum gain and average calibration K- Factor              |  |
|    |                  |                 | should be reset, if meter size or media type                |  |
|    |                  |                 | changed.                                                    |  |
| 53 | Fluid Type       | From table      | (Gas)                                                       |  |
|    |                  |                 | (Liquid)                                                    |  |
|    |                  |                 | Note: after change the measuring                            |  |
|    |                  |                 | medium(fluid), the user must reset the low                  |  |
|    |                  |                 | flow limit, Max AMP, K-Factor                               |  |
| 54 | Low Flow Limit   | numeric         | Set according to caliber and measuring                      |  |
|    |                  |                 | medium.                                                     |  |
|    | Max AMP.         | numeric         | Max Gain, Between 200 and 1000 suggested.                   |  |
|    |                  |                 | Typically about 500.                                        |  |
| 55 | K-Factor         | numeric         | Confirmed according to caliber and measuring                |  |
|    |                  |                 | medium                                                      |  |
| 56 | PulseFactor Unit | From table      | Support units: m <sup>3</sup> , N m <sup>3</sup> , t, kg.   |  |
| 57 | Pulse factor     | numeric         | Input one "Pulse factor" correspond to pulse                |  |
|    |                  |                 | output no., if the user want to output original             |  |
|    |                  |                 | pulse, then set the "meter factor" and "pulse               |  |
|    |                  |                 | factor" as the same value, the "pulse factor                |  |
|    |                  |                 | unit" as m3.                                                |  |
|    |                  |                 |                                                             |  |
| 60 | K-Factor Trim Fi | Five-point Trim | While F is the reference frequency, Y is the                |  |
|    | K-Factor Trim Yi | Frequency i,    | correction coefficient K.                                   |  |
|    |                  | Five-point Trim | Input frequency value, LCD indicates:                       |  |
|    |                  | Factor i,       | K-Factor Trim Fi or Five-point Trim                         |  |
|    |                  |                 | Frequency i, i is 1,2,3,4,5.                                |  |
|    |                  |                 | Input factor value, LCD indicates:                          |  |
|    |                  |                 | K-Factor Trim Yi or Five-point Trim Factor i,               |  |

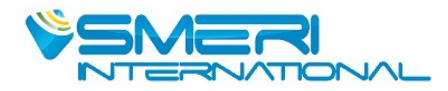

|    |                         |            | i is 1,2,3,4,5.                                     |  |
|----|-------------------------|------------|-----------------------------------------------------|--|
| 61 | Select Fn*10            | From table | Five-point Trim Frequency *10 ;1: Frequency*        |  |
|    |                         |            | 1; 10: Frequency* 10;                               |  |
| 62 | Channel settings        | from table | There are CH_1, CH_2, CH_3 three options.           |  |
|    |                         |            | CH 3 gain maximum                                   |  |
|    |                         |            | CH_1 gain minimum                                   |  |
|    |                         |            |                                                     |  |
|    |                         |            | Set CH_1 show as follows:                           |  |
|    |                         |            | CH_1                                                |  |
|    |                         |            | 62                                                  |  |
|    |                         |            | Note:                                               |  |
|    |                         |            | CH1 generally used for liquid measurement,          |  |
|    |                         |            | which corresponds to the configuration software,    |  |
|    |                         |            | select X0 and X1.                                   |  |
|    |                         |            | CH_3 generally used for gas measurement,            |  |
|    |                         |            | which corresponds to the configuration software,    |  |
|    |                         |            | select X1, X2 and X3.                               |  |
| 63 | Work Mode               | from table | There are F_1, F_2, F_3, F_4 four options.          |  |
|    |                         |            | Note: Generally choose F_2.                         |  |
|    |                         |            |                                                     |  |
| 70 | Temp. Measure           | from table | Input by hand(Mannul)                               |  |
|    |                         |            | Gather automatically (Auto)                         |  |
| 71 | Pressure Measure        | from table | Input by hand(Mannul)                               |  |
|    | mode setting            |            | Gather automatically (Auto)                         |  |
| 73 | Temperature low<br>trim | numeric    | Enter the calibration resistor value , unit: ohm.   |  |
| 74 | Temperature high        | numeric    | Enter the calibration resistor value , unit:        |  |
|    | trim                    |            | ohm.                                                |  |
| 75 | Pressure low trim       | numeric    | Enter the calibration reference pressure value,     |  |
|    |                         |            | unit kpa                                            |  |
| 76 | Pressure high trim      | numeric    | Enter the calibration reference pressure value,     |  |
|    |                         |            | unit kpa                                            |  |
| 77 | Pre. Cutoff             | numeric    | If the measured pressure value is less than "       |  |
|    |                         |            | Low pressure cutoff value", then it is 0 kpa.       |  |
|    |                         |            | Unit kpa.                                           |  |
| 78 | Set Pre. Bias           | numeric    | Enter the current actual pressure value, to achieve |  |
|    |                         |            | bias. Unit kpa.                                     |  |
| 90 | Modbus address          | numeric    | Range: 1~63                                         |  |
| 91 | Baut Rate               | From table | 9600Hz, 4800Hz,2400Hz, 1200Hz, 600Hz.               |  |

## Special Note:

Maximum frequency, minimum frequency, maximum gain and average calibration K- Factor should be

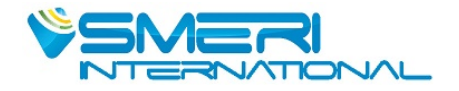

reset, if meter size or media type changed. These parameters are very important for vortex flowmeter good working, please carefully set according to the actual application.

## 7.5 Totalizer Flow Unit Table

| Flow Unit                                                                  | Totalizer Flow Unit |
|----------------------------------------------------------------------------|---------------------|
| Nm <sup>3</sup> /h, Nm <sup>3</sup> /m, Nm <sup>3</sup> /s,                | Nm <sup>3</sup>     |
| m <sup>3</sup> /d, m <sup>3</sup> /h, m <sup>3</sup> /m, m <sup>3</sup> /s | m <sup>3</sup>      |
| l/h, l/m, l/s                                                              | 1                   |
| t/d, t/h, t/m                                                              | t                   |
| kg/d, kg/h, kg/m, kg/s                                                     | kg                  |
| g/h, g/m, g/s                                                              | g                   |

Totalizer flow's unit is determined according to the flow unit.

# **VIII.** Parameter Description

#### 8.1 K-Factor

The average k-Factor value shown in the display must be the same as the value on the primary tag on the flowmeter primary.

#### 8.2 Five-point Linearity Correction

The actual k-Factor of vortex flowmeter is different in low flowrates and high flowrates. In order to improve the accuracy of vortex flowmeter, it provides 2 to 5 points k-Factor correction.

For example, for D = 80mm, measuring medium is liquid, the real k-Factor in different flowrates as follows:

| <20 Hz | 40   | 80   | > 100 |
|--------|------|------|-------|
| 2200   | 2100 | 2100 | 2000  |

Then we can choose 4-points calibrated, set k-Factor 2100. Enter the calibration data as follows:

| Frequency | k-Factor coefficient | formula            |
|-----------|----------------------|--------------------|
| 20        | 0.954545             | 2100/2200=0.954545 |
| 40        | 1                    | 2100/2100=1        |
| 80        | 1                    | 2100/2100=1        |
| 100       | 1.05                 | 2100/2000=1.05     |

### 8.3 Pulse Factor Description

There are two ways to set the pulse factor via HART-CONFIG Tool.

- 1. Set the number of pulses output every 1m3.
- 2. Set a pulse corresponds to how many m3.

The output pulses are based on the flow value after five-point K-Factor correction. That will get higher accuracy than using the original pulses.

The local adjustment menu 57 is used to set the output pulse number corresponding 1m3.

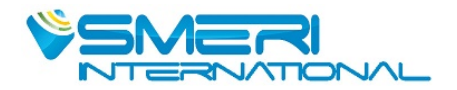

## 8.4 Output Original Pulses Description

If you need the flowmeter outputs original pulses, follow the following steps:

- 1. Set the K- Factor and the Pulse Factor equal. That is the value of local adjustment menu 56 and 57 equal.
- 2. Cancel the Five-point linearity correction via HART-CONFIG Tool. Or enter the local adjustment menu 60 to set all of correction coefficient K equal 1.0.

Then the flowmeter output pulse frequency equals to the original pulse frequency.

## 8.5 Temperature and Pressure Compensation

#### 8.5.1 Precondition

The pressure sensor should be bridge type sensors and the temperature sensor should be PT1000.

User input reference pressure should be gauge pressure, and the unit must be kpa. Absolute pressure and gauge pressure relationship: Absolute pressure = gauge pressure + 101.325kPa.

User should input the reference resistor when trim the temperature sensor.

#### 8.5.2 Pressure Sensor Trim

If you want trim the pressure sensor, please check the flow mode and pressure acquisition mode setting.

| character | Menu             | Setting                                    |  |
|-----------|------------------|--------------------------------------------|--|
| 04        | Flow mode        | LIQ VOM (Liquid Qv)                        |  |
|           |                  | LIQ MASS (Liquid Qm)                       |  |
|           |                  | GAS VOM (Gas Qv)                           |  |
|           |                  | GAS MASS (Gas Qm)                          |  |
|           |                  | STEAM VOM (Steam Qv)                       |  |
|           |                  | Superheated steam mass (PT) ( Steam(P/T) ) |  |
|           |                  | Saturated stteam mass with temperature     |  |
|           |                  | compensation (T) ( Sat_Steam(T) )          |  |
|           |                  | Saturated stteam mass with pressure        |  |
|           |                  | compensation (P) (Sat_Steam(P))            |  |
| 71        | Pressure Measure | Input by hand(Mannul)                      |  |
|           |                  | Gather automatically (Auto)                |  |

It provides two points calibration for the pressure sensor. If use HART-CONFIG Tool, please enter into 'Advanced Features' -> 'Temperature and Pressure Sensors' to trim the sensor.

You can also trim the sensor via local adjustment menu 74 and 75

- 1. Set menu 04 and 71.
- 2. Apply zero pressure to the sensor, enter into menu 74, input the reference pressure(gauge pressure, unit kpa) to trim zero.
- 3. Apply full pressure to the sensor, enter into menu 75, input the reference pressure(gauge pressure, unit kpa) to trim full.

### 8.5.3 Low pressure cutoff value

If the pressure value is close to 0 is not stable, for example, varied between -0.01 and 0.01 kPa, may

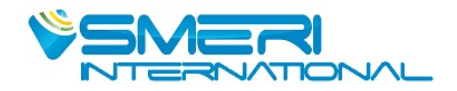

cause the output fluctuation. You can set 'Low pressure cutoff value' to remove this fluctuation.

If the measured pressure value is less than 'Low pressure cutoff value', it will set to be 0kpa.

#### **8.5.4** Pressure bias settings

If there is a fixed pressure deviation, for example, the actual pressure value is 10kPa and the measured pressure value is 9.8kPa. You can perform '7.5.4 Pressure bias settings' to remove this error.

Enter the current actual pressure value, to achieve bias.

#### 8.5.5 Temperature Sensor Trim

If you want trim the temperature sensor, please check the flow mode and temperature acquisition mode setting.

| character | Menu                | Setting                                    |  |
|-----------|---------------------|--------------------------------------------|--|
| 04        | Flow mode           | LIQ VOM (Liquid Qv)                        |  |
|           |                     | LIQ MASS (Liquid Qm)                       |  |
|           |                     | GAS VOM (Gas Qv)                           |  |
|           |                     | GAS MASS (Gas Qm)                          |  |
|           |                     | STEAM VOM (Steam Qv)                       |  |
|           |                     | Superheated steam mass (PT) ( Steam(P/T) ) |  |
|           |                     | Saturated stteam mass with temperature     |  |
|           |                     | compensation (T) ( Sat_Steam(T) )          |  |
|           |                     | Saturated stteam mass with pressure        |  |
|           |                     | compensation (P) (Sat_Steam(P))            |  |
| 70        | Temperature Measure | Input by hand(Manual)                      |  |
|           |                     | Gather automatically(Auto)                 |  |

It provides two points calibration for the temperature sensor. We recommend use 1000ohm and 2500ohm resistors for calibration. If use HART-CONFIG Tool, please enter into 'Advanced Features' -> 'Temperature and Pressure Sensors' to trim the sensor.

You can also trim the sensor via local adjustment menu 72 and 73:

- 1. Set menu 04 and 70.
- 2. Apply lower resistor, such as 10000hm, enter into menu 72, input the reference resistor value(1000) to trim..
- 3. Apply higher resistor, such as 25000hm, enter into menu 73, input the reference resistor value(2500) to trim..
- 5. No.72 and No. 73 need to be adjusted, and guarantee the right temperature collection.

6. If really need use PT100, then it needs external 100 and 250 Ohm resistance, but if the input resistance value still 1000 and 2500, then use PT100 instead of PT1000.

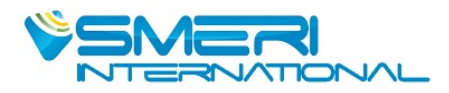

# **IX. Vortex Flow Meter Installation Condition**

## 9.1 Flange or wafer vortex flow meter installation notice

9.1.1Flow sensor should be horizontal or vertical installed (the liquid flow direction should be from bottom to top) on the pipeline, which is corresponding to the flow sensor nominal diameter.

9.1.2The definite straight pipeline length at upstream and downstream of flow sensor is required. The length should meet below table's requirements:

| Upstream Straight pipe form                | The Straight length of upstream | The Straight length of |  |
|--------------------------------------------|---------------------------------|------------------------|--|
|                                            |                                 | downstream             |  |
| Concentric tube fully open valve           | ≥12DN                           |                        |  |
| Concentric contraction fully open valve    | $\geq$ 15DN                     |                        |  |
| Single quarter bend                        | $\geq$ 20DN                     |                        |  |
| Two quarter bends on the same surface      | $\geq$ 25DN                     | $\leq$ 3DN             |  |
| Two quarter bends on the different surface | $\geq$ 40DN                     |                        |  |
| Regulating valve, Half-open gate valve     | $\geq$ 50DN                     |                        |  |

9.1.3At the upstream of flow sensor should not install a flow regulating valve.

9.1.4 If the length of upstream can not meet the requirement, we suggest that customer install a flow regulator at the side pipeline of upstream.

9.1.5In order to avoid the accuracy, Flow sensor should be not installed on a strong vibration pipeline. If installation the flow sensor on a vibration pipeline, there are following methods to decrease the disturbing of vibration:

A. Installing a fixed support on pipeline at 2D upstream of flow sensor.

B. At the condition of meeting the straight length, install a hosepipe as a transmission.

9.1.6 Installation flow sensor on high temperature pipeline, if the heat preservation not good, the flow sensor should be installed downward vertical.

9.1. 7When the amendment is needed for temperature and pressure, it should install pressure tapping points at 3-5D downstream of flow sensor and temperature taking point at 5-8D downstream of flow sensor.(As the PIC 2)

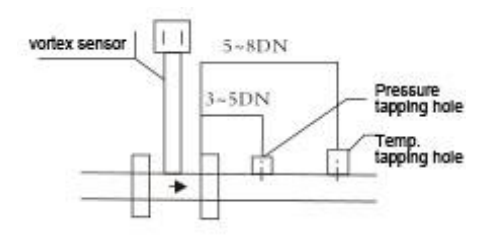

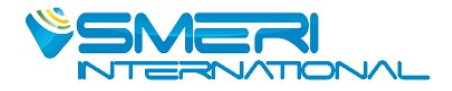

#### PIC 2

9.1.8No collision by hard subject, when the flow sensor is installing, otherwise, the accuracy will be influenced, even flowmeter damaged.

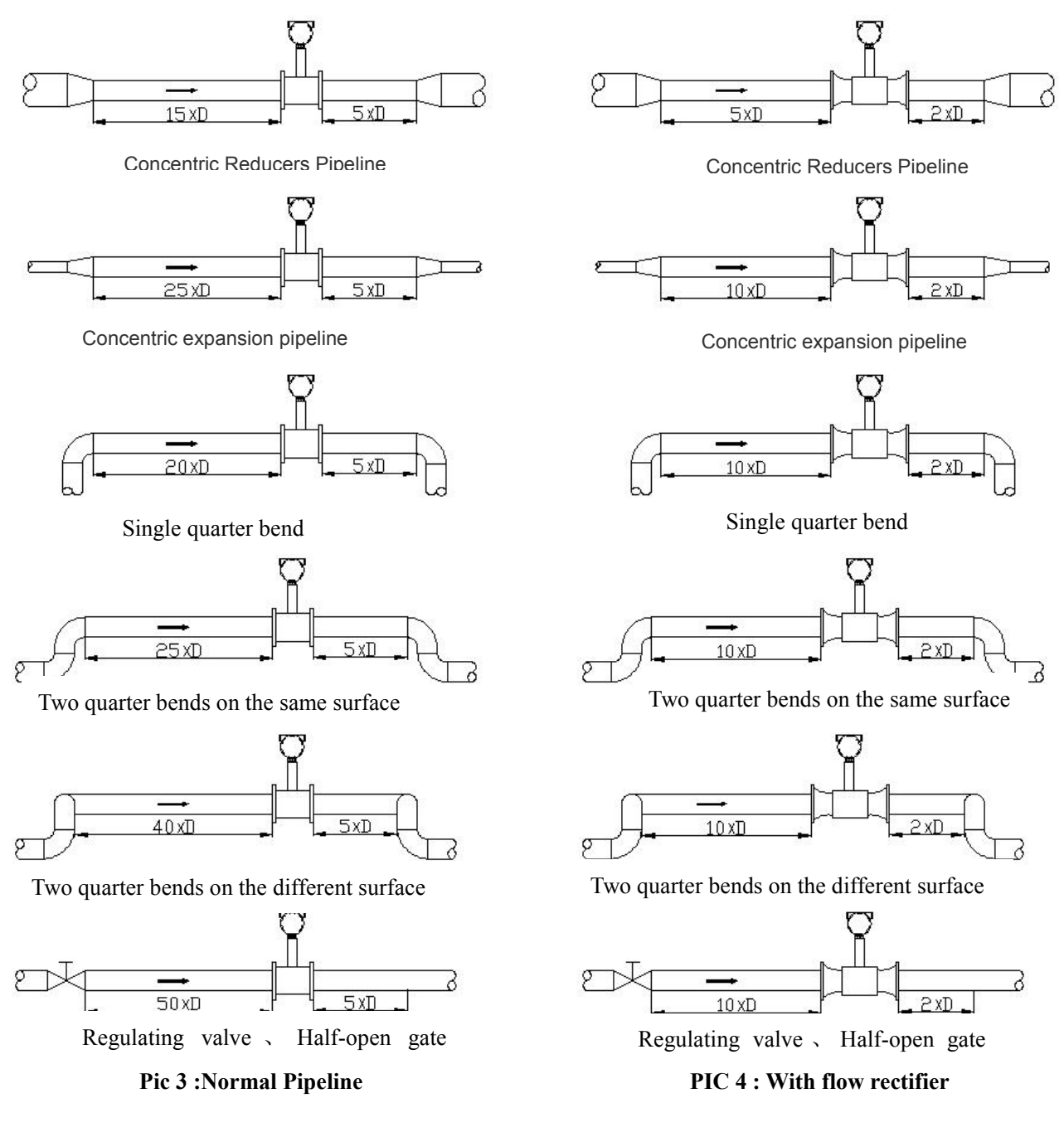

#### 9.2 Installing a insertion vortex flowmeter

On the pipeline should insure the upstream  $\ge$  15D, downstream  $\ge$  5D

1.Opening a  $\Phi$ !100mm circular hole on the pipe line by gas cutting. the hole without rag to insure that the probe passes smoothly.

2. Welding flange short tube on the pipeline hole, pay attention to the vertical direction when welding. the

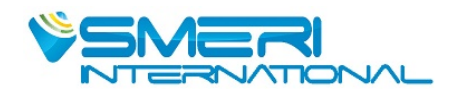

effect after welding requires the axis and pipeline axis orthogonality and the extended line of flange short tube passing the cross-section circle center.

3. The Y length of Insertion rod below vortex flowmeter down connection flange, should be prevail to the real external workshop. The users do not need to adjust it. In the special condition, computing the insertion depth should consider the length of straight pipeline and working condition medium, then making proper adjustment. When the straight pipeline length is enough and pipeline diameter above 400mm,can adopting average flow spot measurement, this method does not influence by the Reynolds number changing, probe insertion depth is 1/4D-1/3D(D for the diameter of pipeline).When the pipeline straight length is short and pipeline diameter less than or equal to 400mm,adopting center velocity flow spot measurement, the insertion depth Y=0.5D(Reference drawing 6).After the measurement depth confirmed, adjusting insertion rod length, settling erosion point direction mark to make sure that the direction of vortex generator and flow direction in the pipeline is same, then connecting the flowmeter and bolts fixed joint on the flange short pipe.

4.Should install sealing gasket between flanges, rubber plate for normal temperature, high temperature can adopt the asbestos pad etc. heat-resisting material.

5.Assembling and dissembling method at the condition of non flow cutoff(with ball valve), when disassembling, first unscrewing stopper screw, then loosening the lock nut, pushing insertion rod upward until the probe is located the limiting position of ball valve top, now ball valve is closed. Then dissembling the top connecting flange, bolt and nut, finally taking the flowmeter away. The process of assembling is opposite to dissembling.

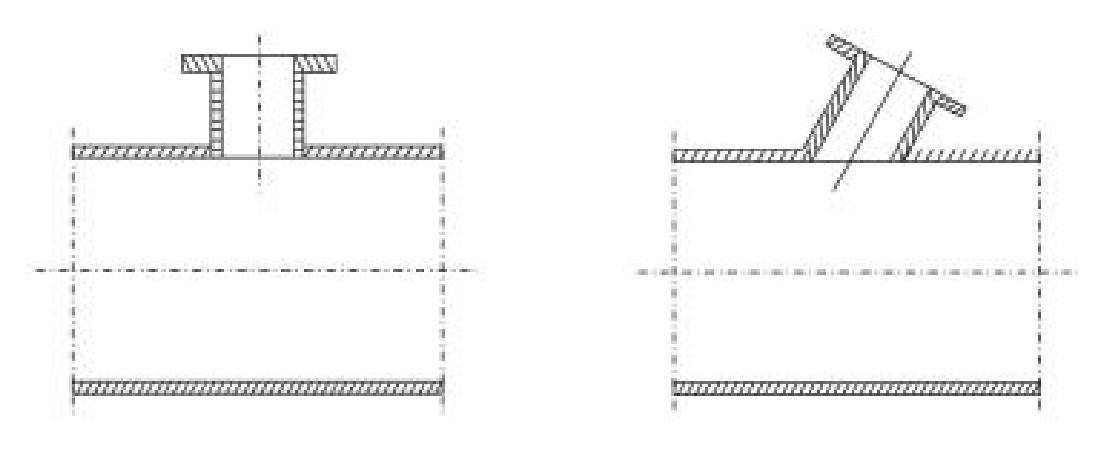

Right

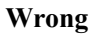

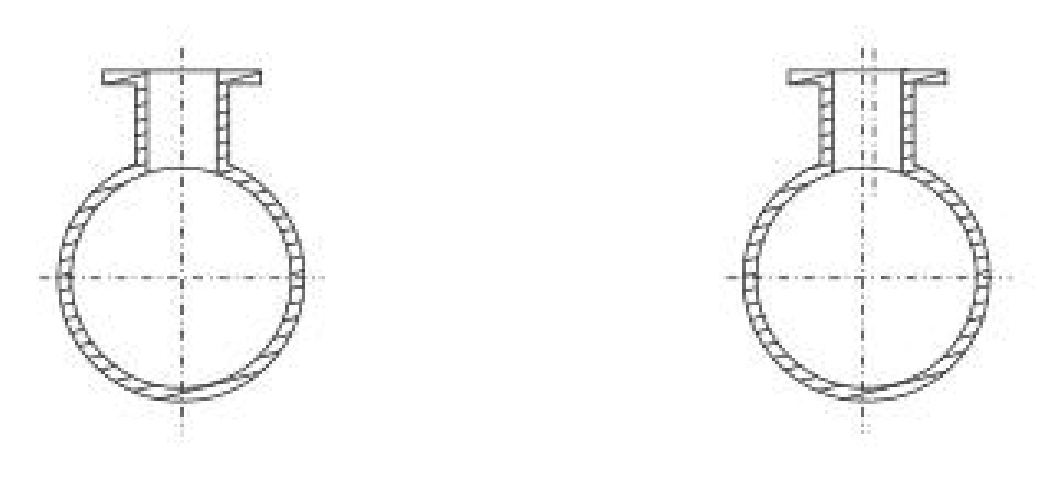

Right

Wrong

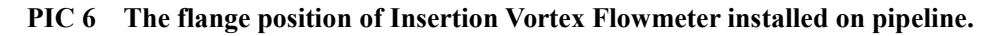

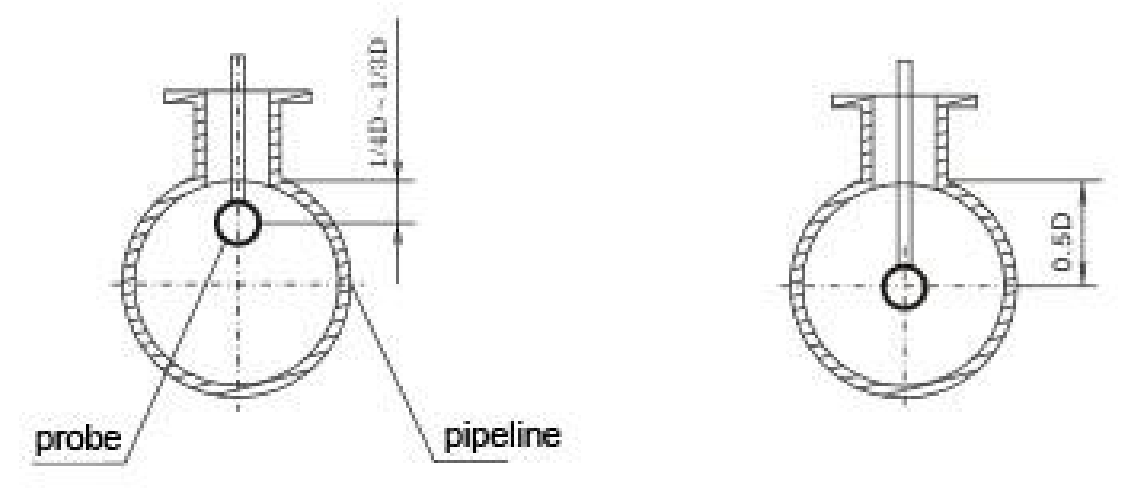

PIC 7 Insertion Position (Insertion Depth is according to reservation real calibration)

#### 9.2.3 Attention for installation:

1. The flow direction must be same as the flow indication rod, strictly forbidden to wrench the flow rod;

2.Flow transmitter is seted according to medium, flow range and nominal diameter, before using, it must inspect the parameter setting.

3.Removing burr and welding slag.

4. After wiring, make sure the flow converter cover and lead collar tight, in order to make sure the water proof and moisture proof.

5.Make sure that the shell of vortex flowmeter and lead shielding layer well grounded.

SMERI s.r.l. Via Mario Idiomi, 3/13 I - 20090 Assago (MI) Tel. +39 02 539 8941 E-mail smeri@smeri.com www.smeri-international.com

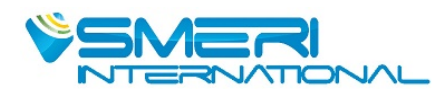